# Portefeuille

## Welkom bij Cirklo!

Wanneer je Cirklo voor het eerst opent, kom je terecht in de **'Portefeuille'.** In het begin zal deze lijst leeg zijn, maar maak je geen zorgen. Zodra je begint met het scannen van bonnen, worden deze automatisch in de lijst weergegeven. Als een bon succesvol is ingewisseld, verschijnt de naam van het soort bon samen met het afgenomen bedrag in jouw lijst.

### **Bonnen scannen**

Om een QR-code te scannen, klik je op '**Scan QR'**. Je krijgt dan een nieuw scherm te zien waarin je de QR-code kunt scannen. Zorg ervoor dat de code goed zichtbaar is voor een nauwkeurige scan. Als de QR-code niet goed leesbaar is, heb je de mogelijkheid om de code handmatig in te voeren.

Let er hierbij op dat je het cijfer '0' en de letter '0' niet door elkaar haalt. Nadat je de code handmatig heb ingegeven, druk je op **'Ga verder'** 

### **Bedrag ingeven**

Tenslotte vul je het te betalen bedrag in en klik je op **'Bevestig'.** Klik nogmaals op **'Bevestig'** om de betaling te laten doorgaan.

. 11 🕱 💷

ැබූ Instellinger

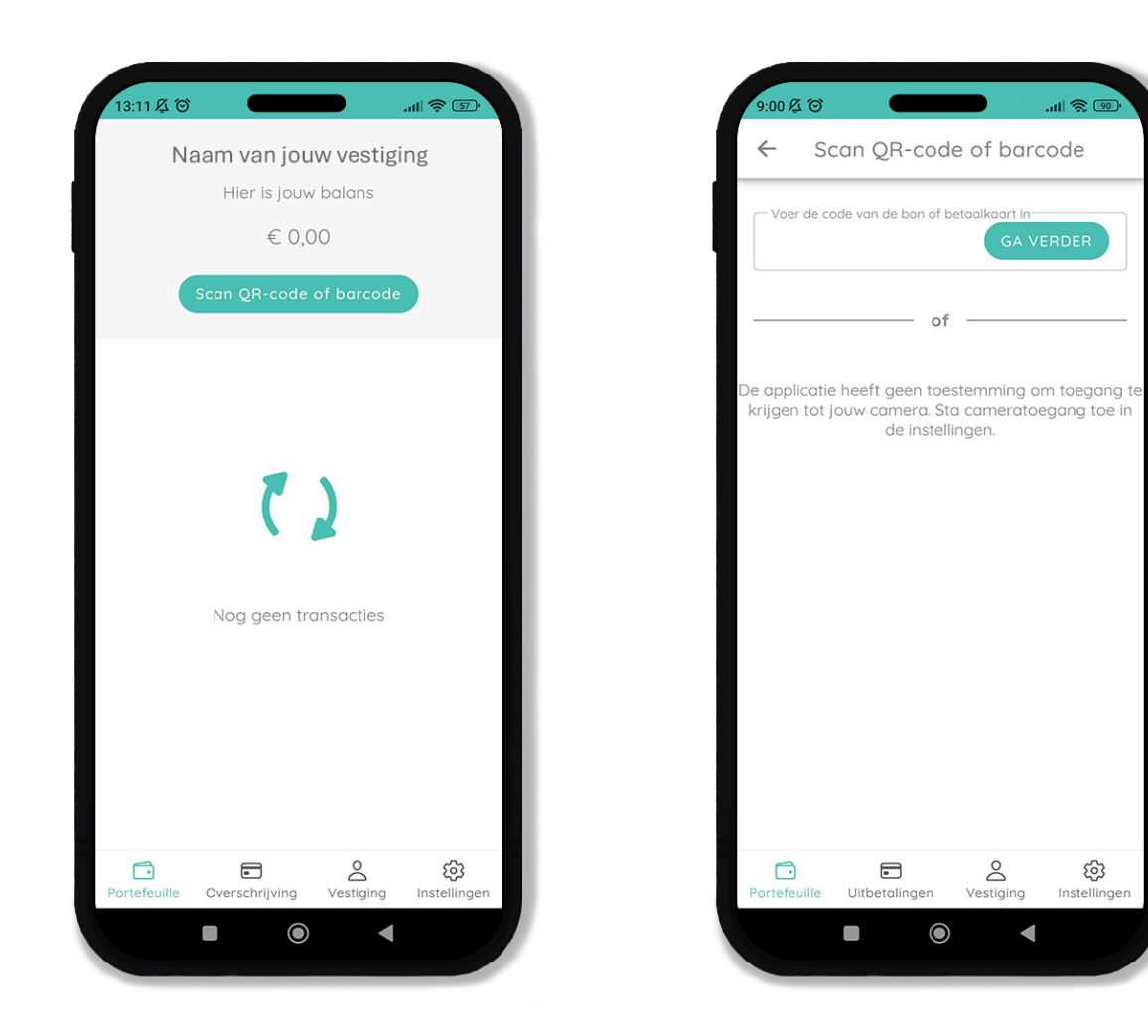

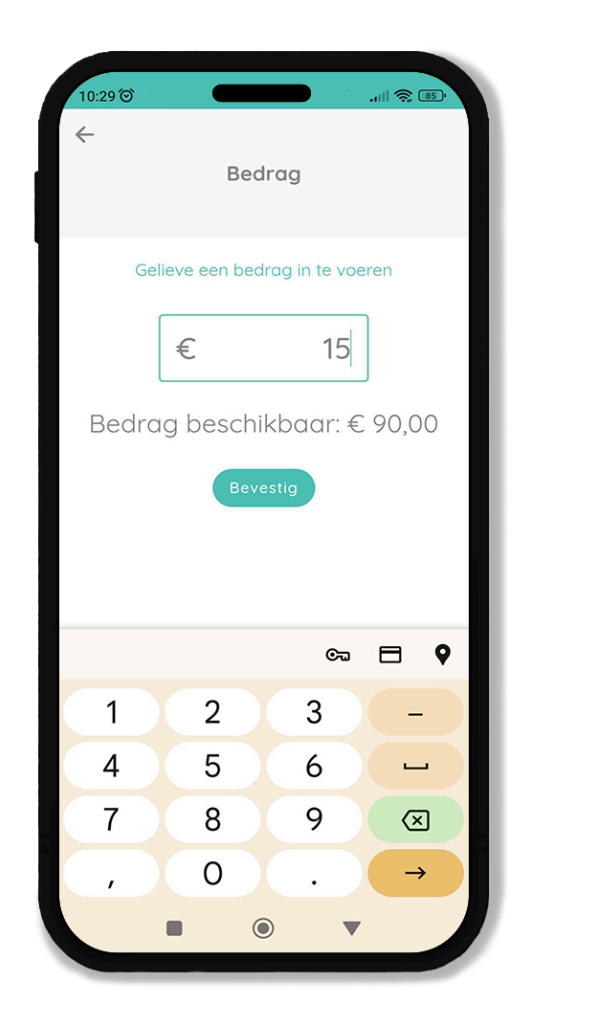

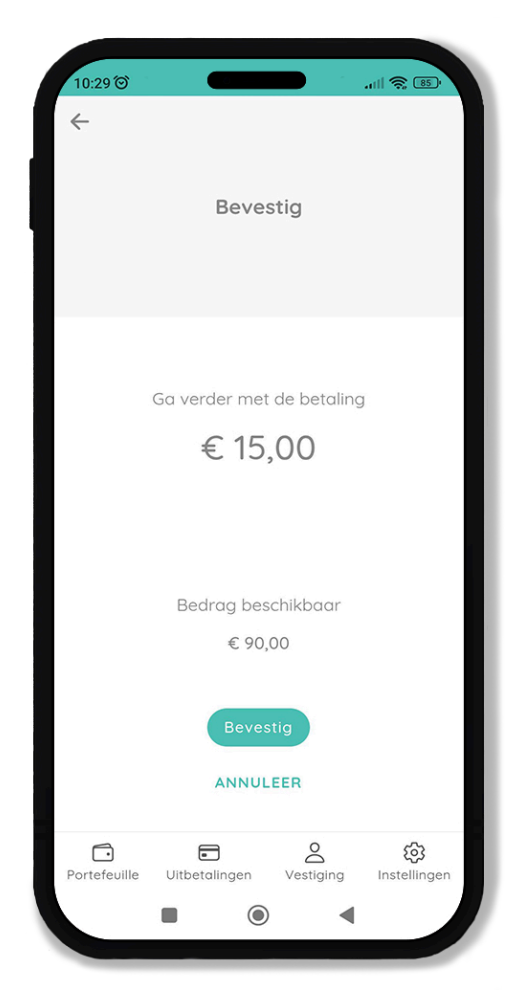

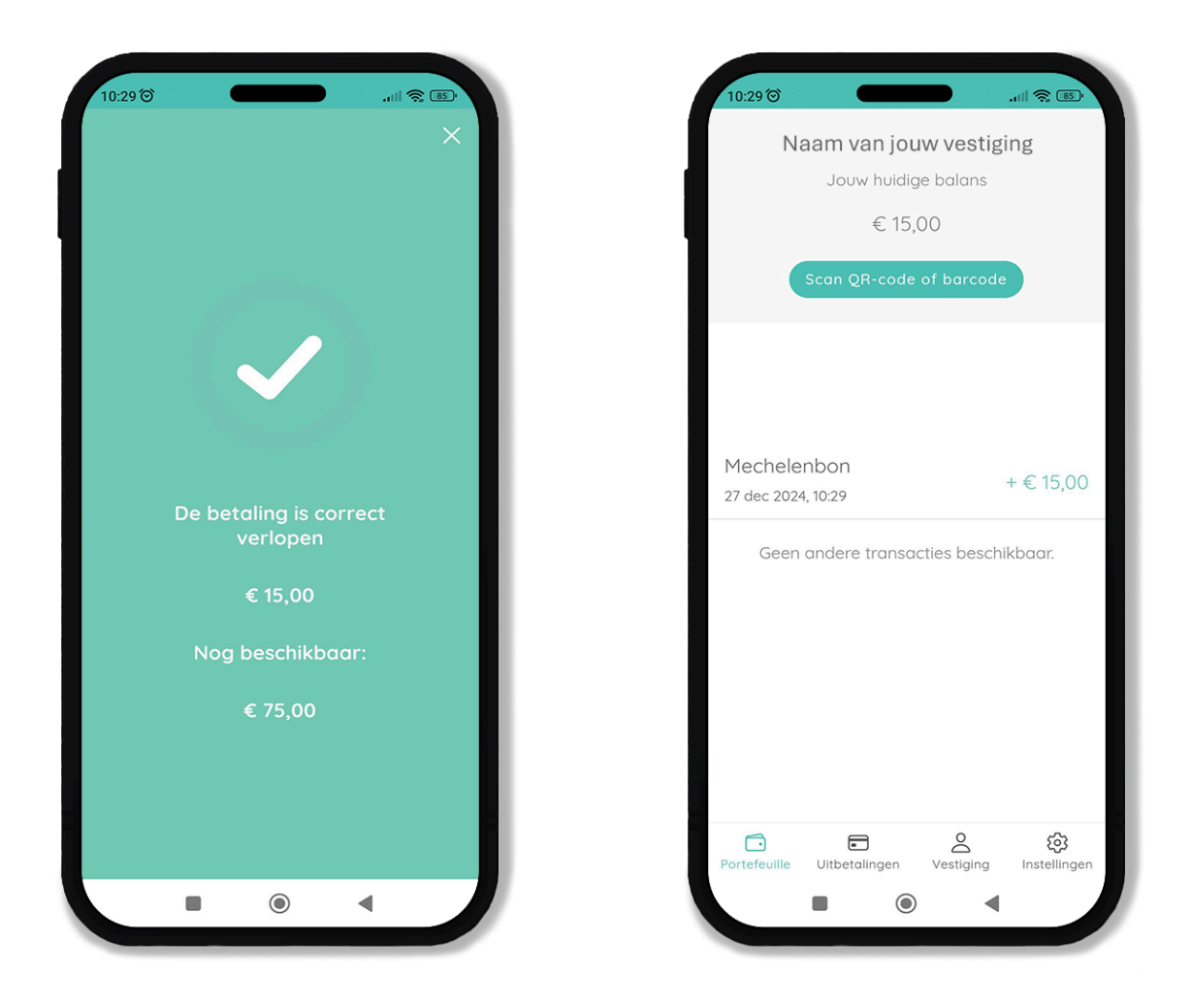

### Status van gescande bonnen

Als een bon succesvol is ingewisseld, verschijnt de naam van het soort bon samen met het afgenomen bedrag in jouw lijst. Dit geeft aan dat de bon correct is verwerkt en dat de waarde in jouw portefeuille is opgenomen.

| 13:47 及 つ                                      | atli 📚 🕬                      |
|------------------------------------------------|-------------------------------|
| Naam van jouw vestiging<br>Hier is jouw balans |                               |
| Scan QR-code of barcode                        |                               |
| Mechelenbon<br>2 dec 2024, 14:16               | +€5,00                        |
| Mechelenbon<br>25 nov 2024, 09:53              | +€ 5,30                       |
| Mechelenbon<br>18 nov 2024, 12:00              | +€10,00                       |
| Mechelenbon<br>13 nov 2024, 10:58              | +€ 5,00                       |
| Mechelenbon<br>13 nov 2024, 10:52              | +€20,00                       |
| Mechelenbon<br>13 nov 2024, 10:52              | +€20,00                       |
| I<br>Geen andere transacties beschikbaar.      |                               |
| Portefeuille Overschri                         | ijving Vestiging Instellingen |
| -                                              | •                             |